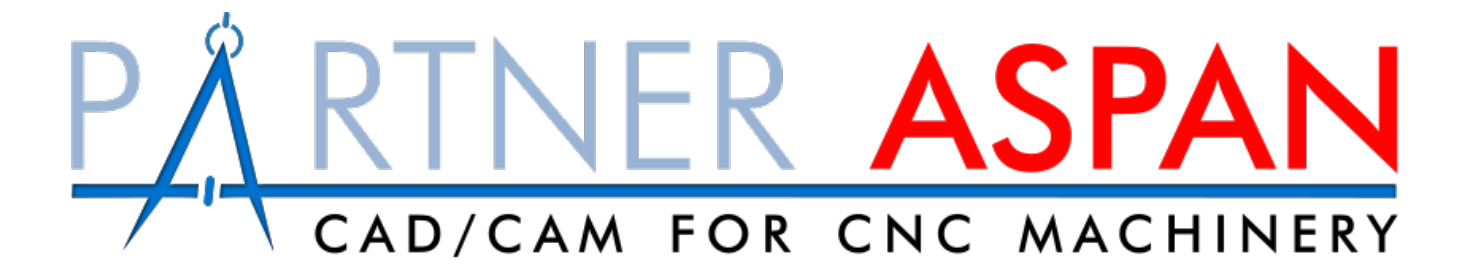

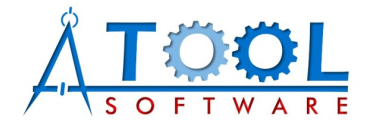

ATOOL

Easy way to program CNC machines

- Modular tools according with user's needs
- Bridge between machines
- Very simple drawing management
- Assistance to user's production
- Very user-friendly environments

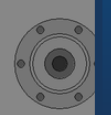

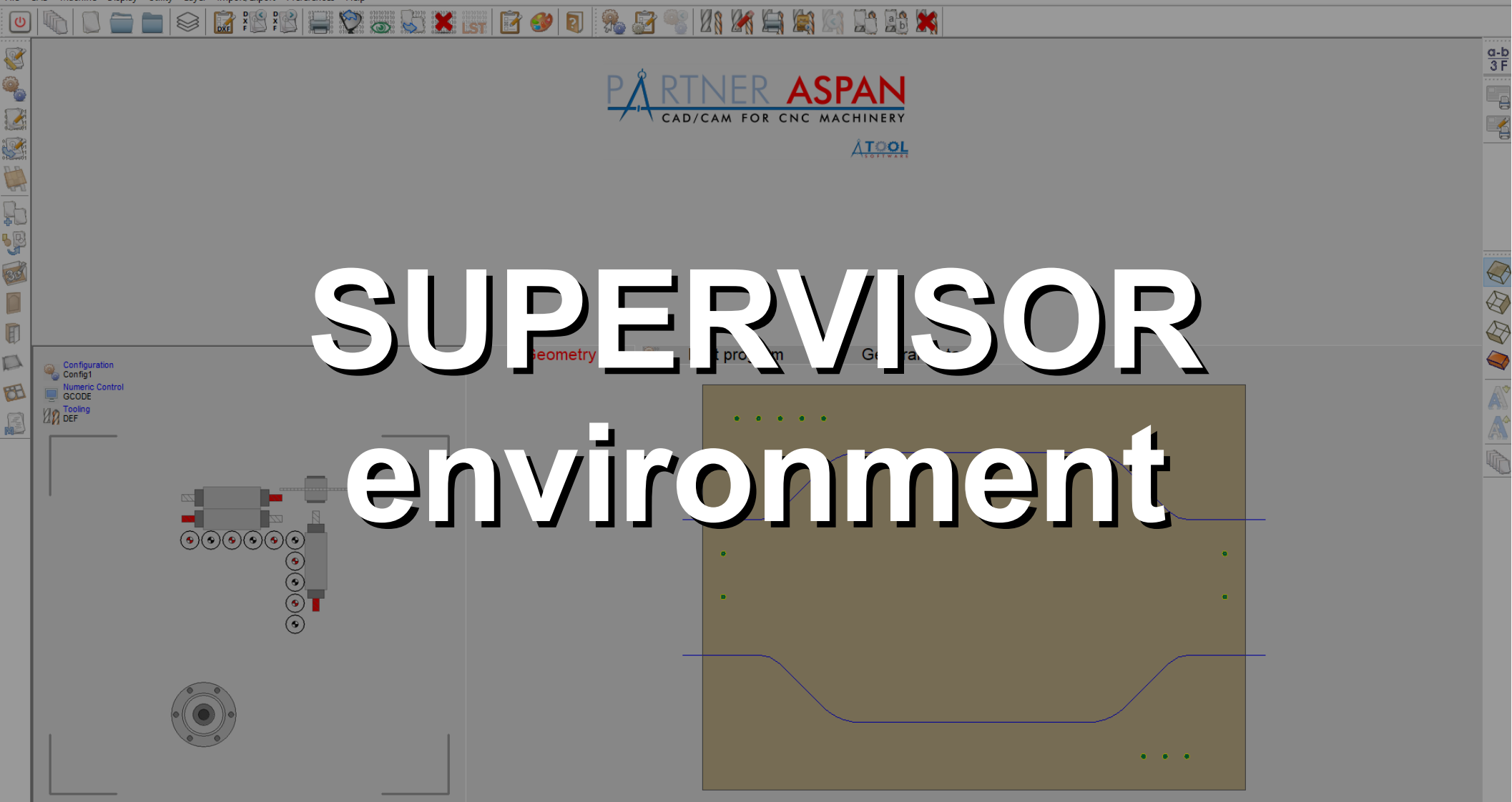

File CAD

Machine Display Utility Layer Import/Export Preferences Help

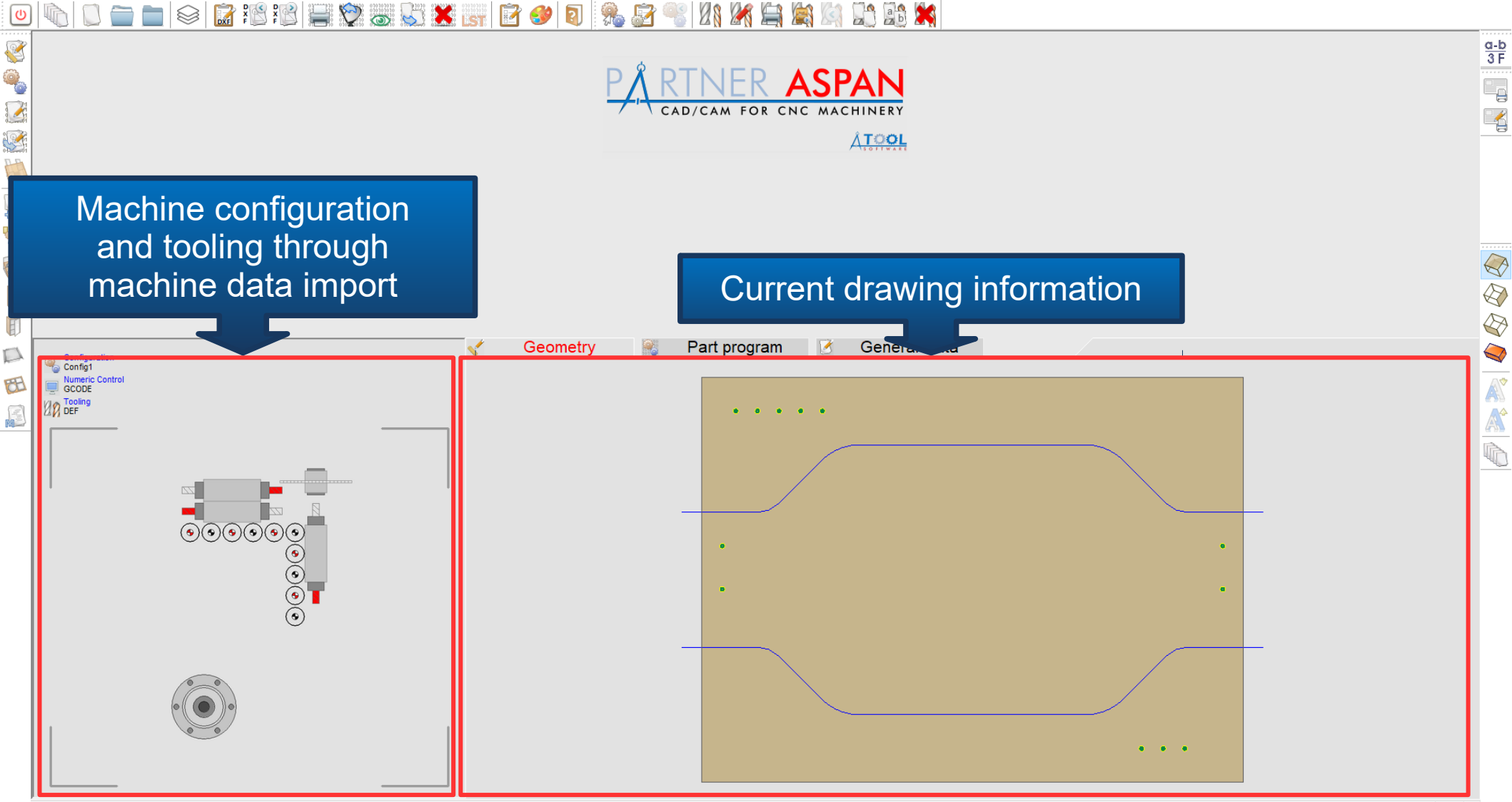

R **Q** 2 **P** 

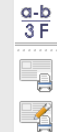

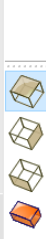

SELECT 319 AVAILABLE MACHINE TOOLINGS CONFIG CONFIG-2 E CONFIG-3 CONFIG-4 CONFIG-5 Geom Config1 M Help Ok Cancel ( ) ( ) ( ) ( ) Available selections ۲

Ջ 🔈 📡 🗶 🛐 📝

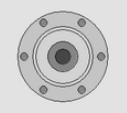

PARTNER/ASPAN can manage multiple machines also of different producers.

ab 🛒

<u>ÅTOOL</u>

Users with multiple machines will be able to create programs using a single software, making of PARTNER/ASPAN a bridge between the machines.

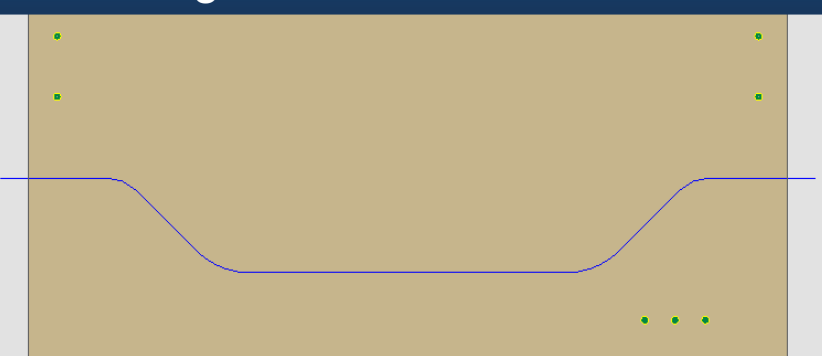

File CAD Machine Display Utility Layer Import/Export Preferences Help

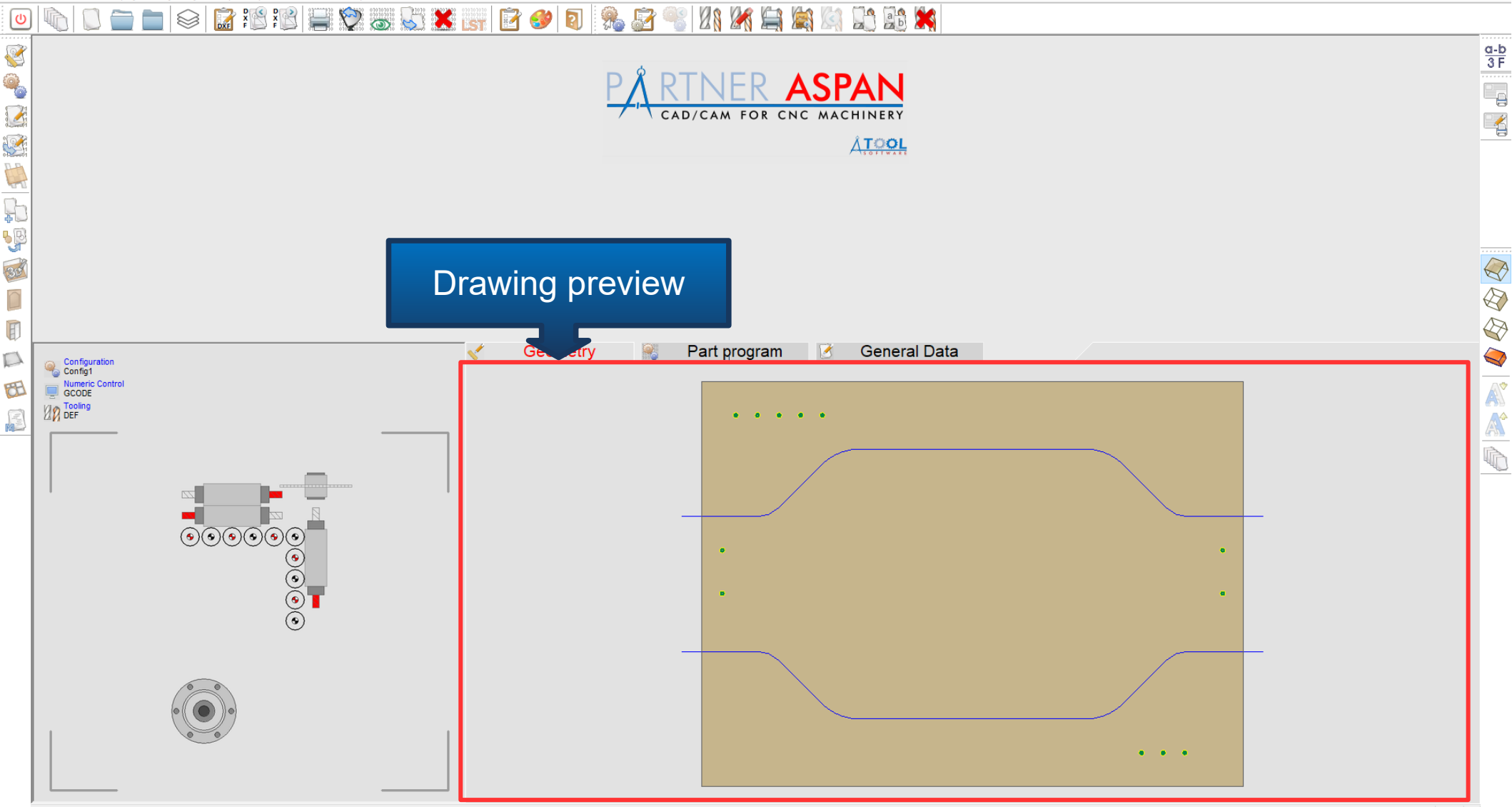

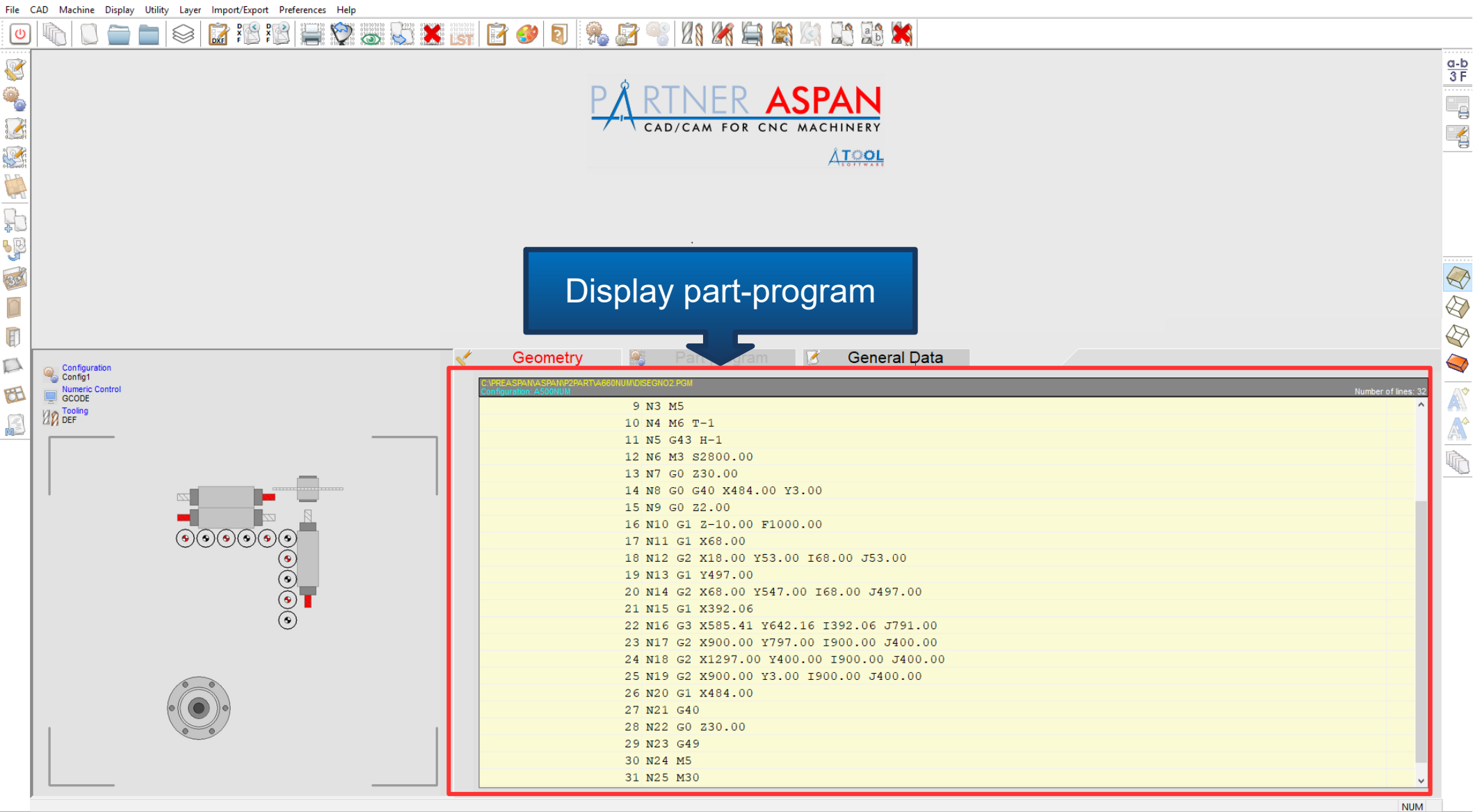

K

Q

E

M

<u>a-b</u> 3 F

### Layer Import/Export Preferences 5 🕺 💽 Display machining details: Name Dimension Geometrical entities Processing time and statistics Parametric model used Geometry Part program Drawing name DISEGNO2 1300.00 x 810.00 x 20.00 Holes at Politinas at Parametric Is possible to assign a material to Header Field the drawing, selecting between more <)<sub>Time</sub> than two hundred different kinds of material and colors Remar Ż

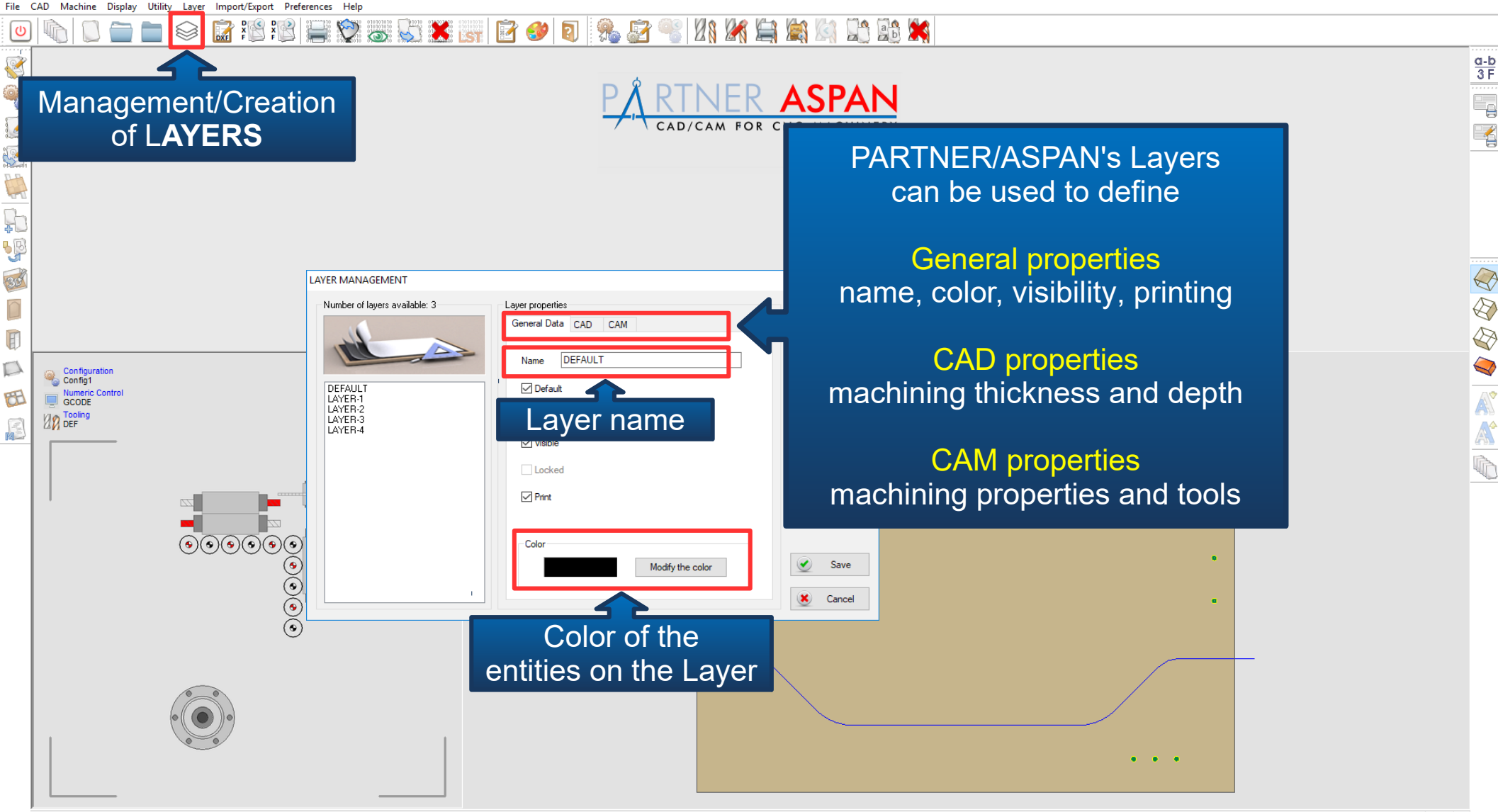

The drawings can be created by:

- Internal CAD environment
- AutoCAD connection
- ASC text file import
- DXF file import

**TEL X** 

Machine part-program import

### or using OPTIONAL MODULES:

D & DTNIED ACDANI

- Images VECTORIALIZATION system
- DOOR management system
- CABINET management system
- NESTING system results

PARTNER ASPAN 12.0 - C:\ASPAN4\DRW\Tutor.drw

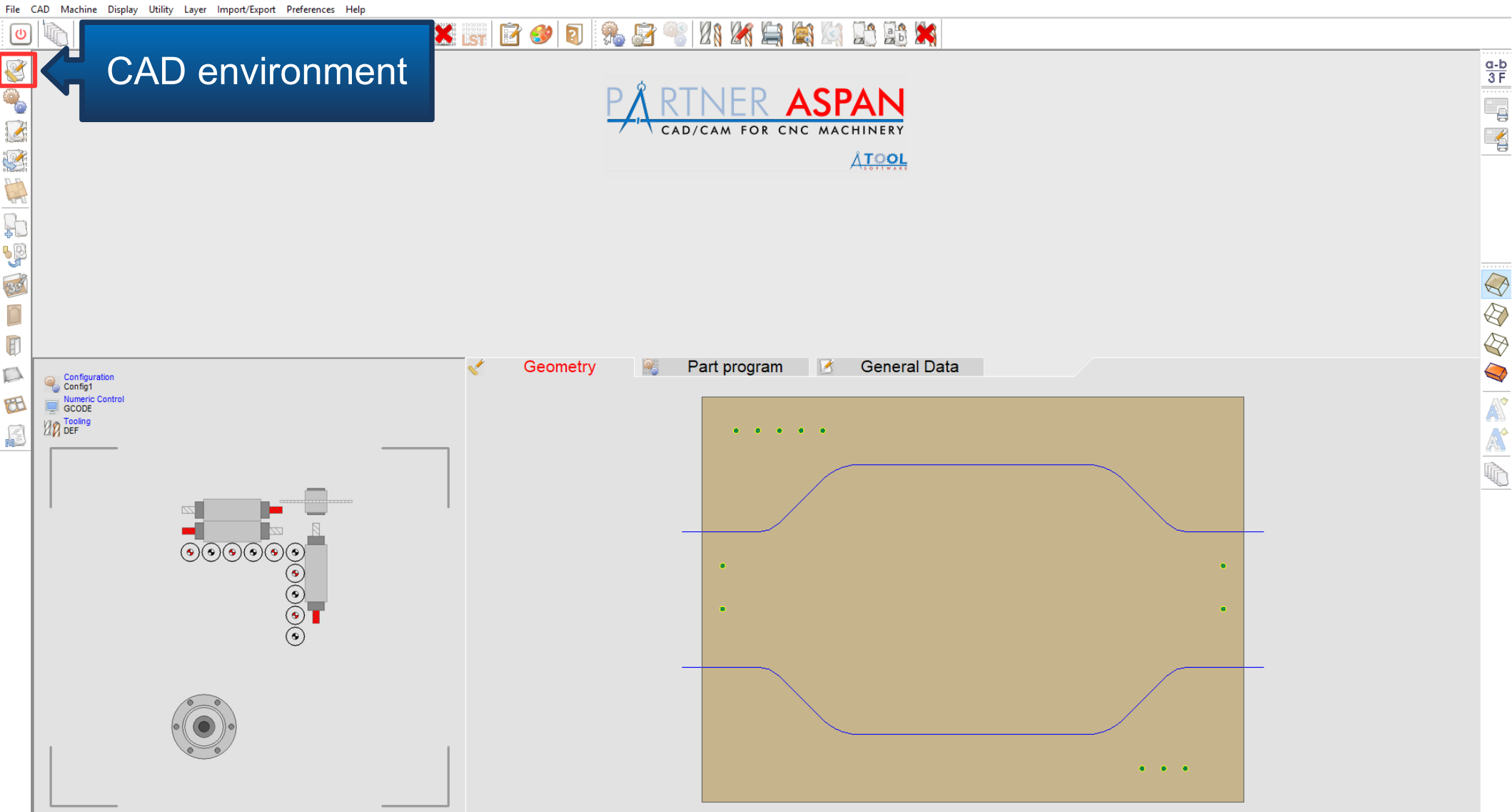

٥  $\times$ 

\_

🕅 PARTNER ASPAN CAD - C:\ASPAN4\DRW\test.DRW

M

• 🗰 🖊 💽 🗗 🗐 🥙 🌾 📶 🔳 🕘 🔗 😜 💮 🔘 🔳 🏽 🕼 🖾 🔛 🛄 🚟 🚉 🔏 🕲 🔳 💆 Laver: DEFAULT

# **CAD** environment (integrated)

DX=2,440.00 DY=1,220.00 DZ=18.00

, 🗖 🎲 🎓 😂 🔛 🛄 🏪 Ixr 🗸 🖓 🖄 🥼 🗊 🗐 Layer: DEFAULT Position and details of the hole: **HOLES** creation coordinates 0 hole diameter • P depth Ç, M • ₽<u>0°1</u> 'Χ DRAW NORMAL HOLE () General data Х Y + Position 596.00 mm. 🚿 777.33 10.00 Diameter mm Depth -1.00 0.00 ~ Countersink depth mm. Mirror in Options X repetition X and Y mirroring ☐ Mirror in× Y repetition 1 [2⇒{] Mirror in Y 32.00 X step mm Oppose 32.00 Y step mm Advanced  $\checkmark$ Ok K Cancel repetitions

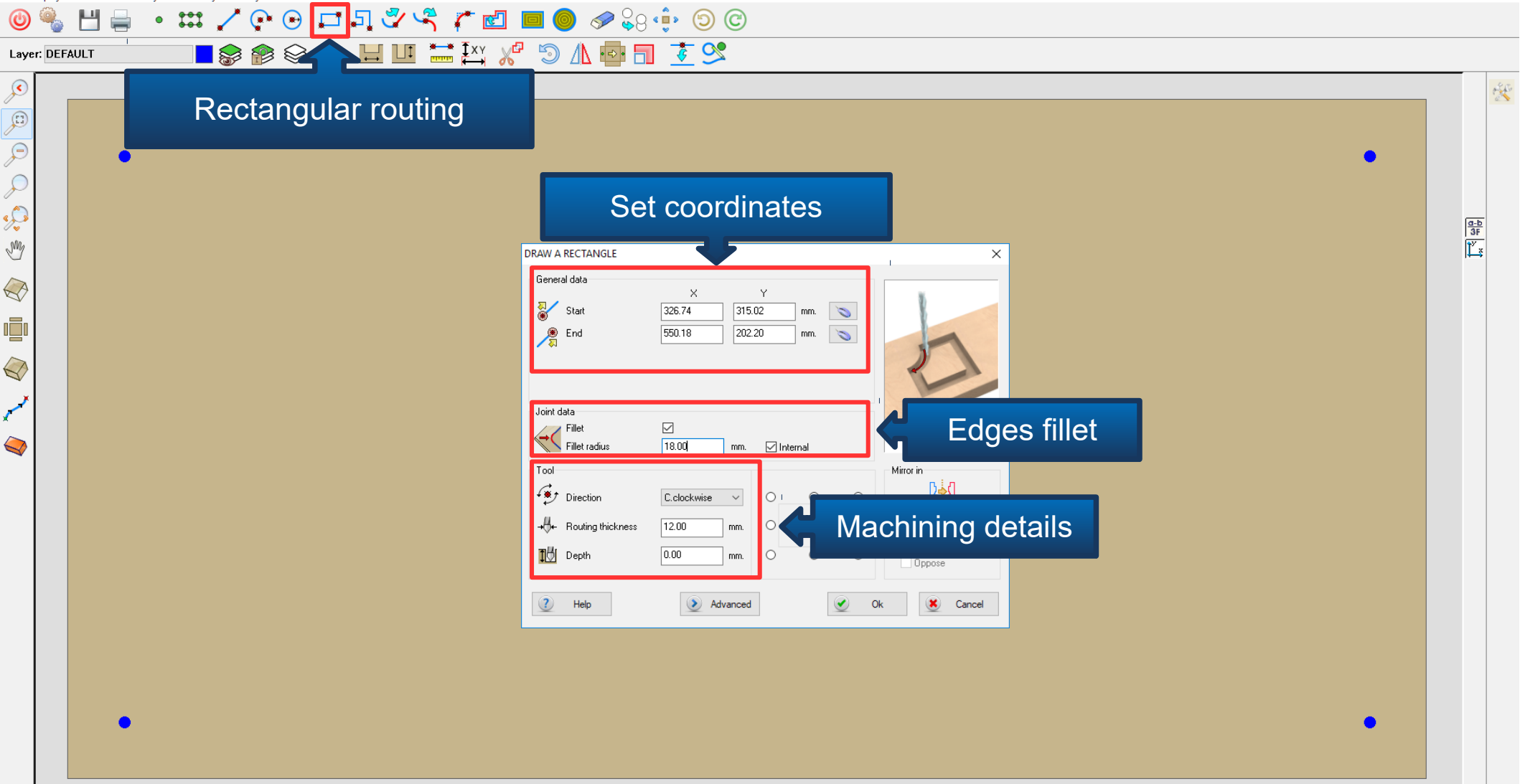

BARTNER ASPAN CAD - D:\ASPAN\_SVILUPPO\_X2\DRW\draw.DRW

File Display Draw Set Modify Tools Layer Utility Path Extra Information

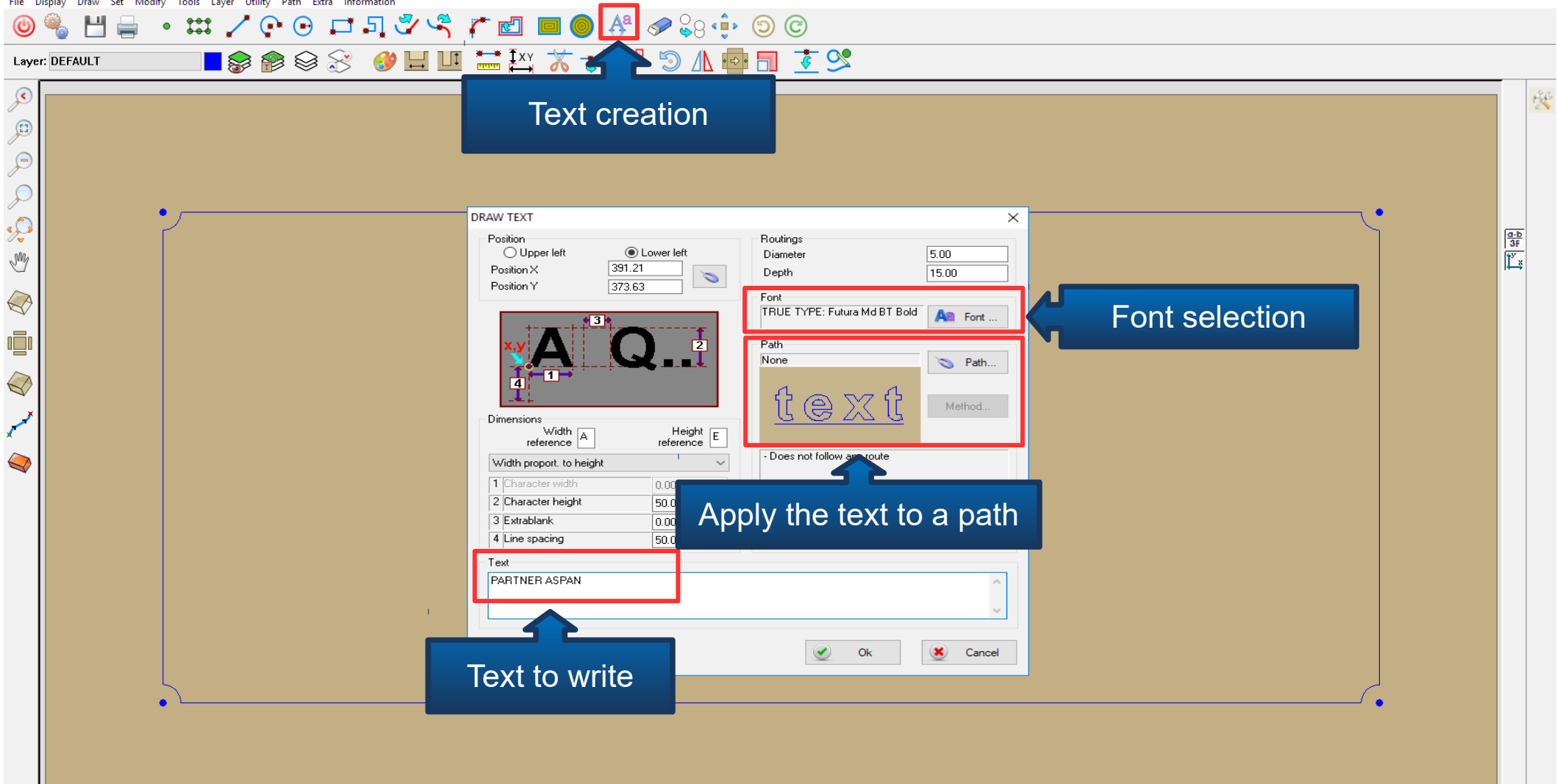

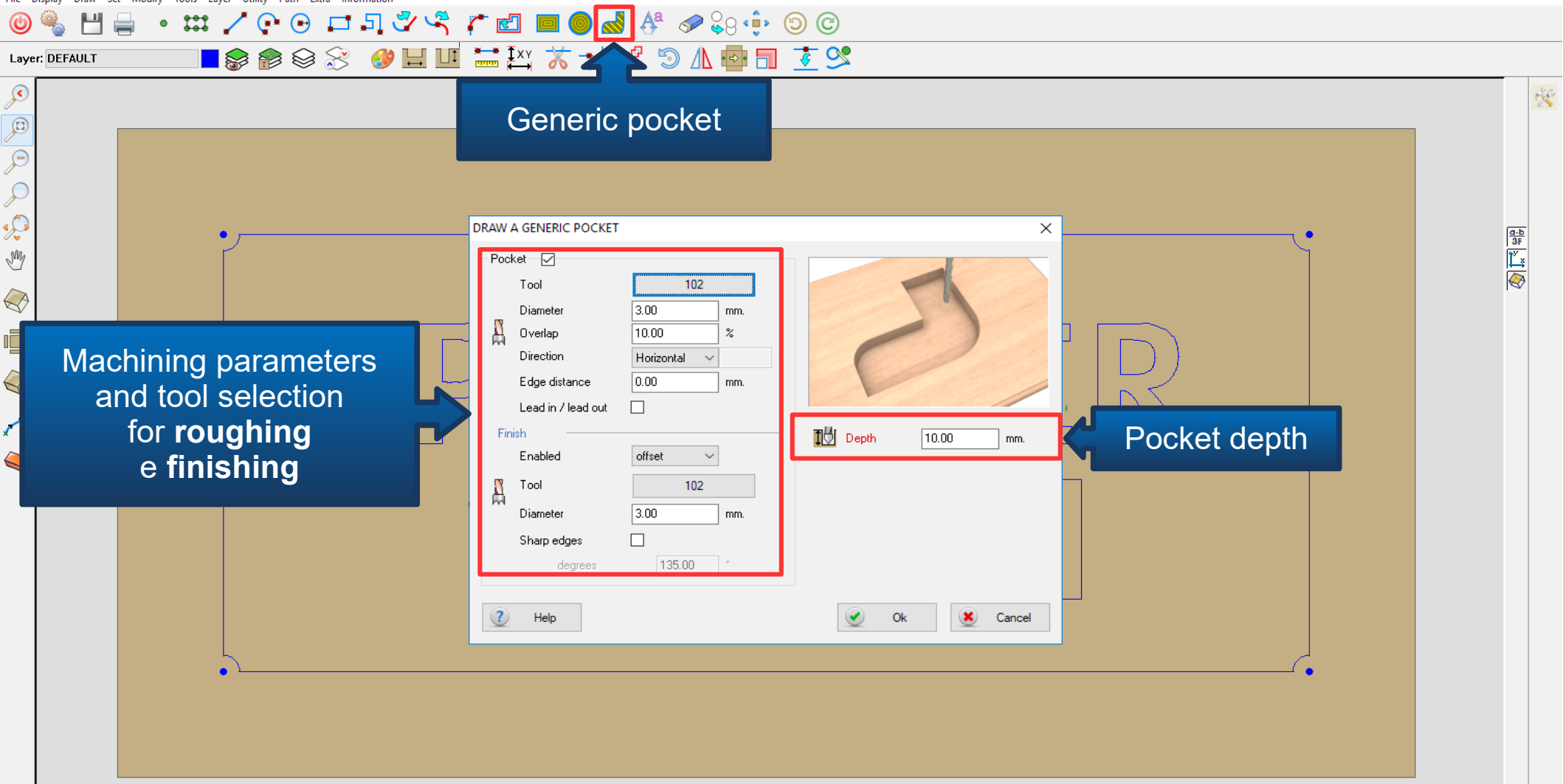

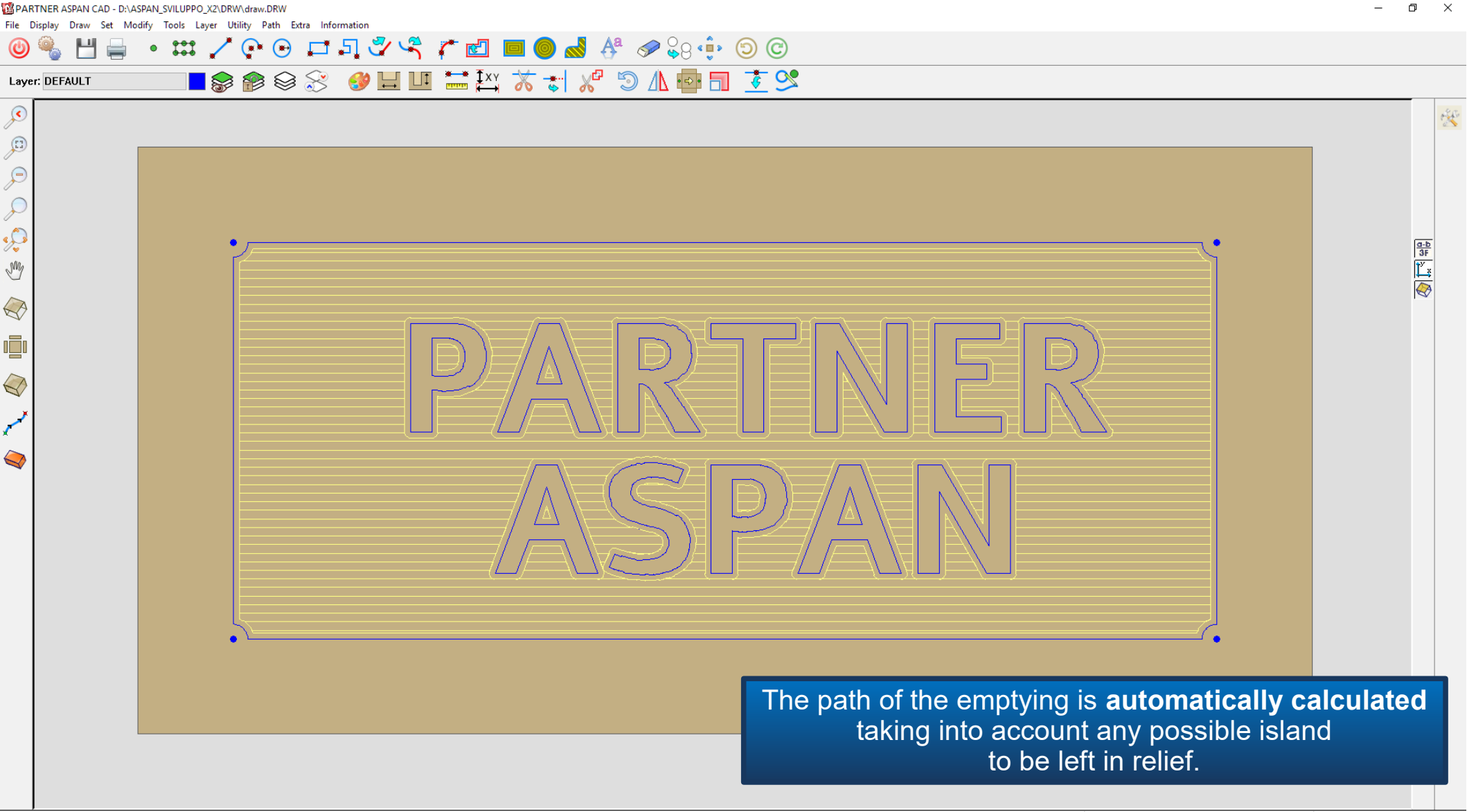

DX=1,600.00 DY=800.00 DZ=20.00

X=826.63 Y=857.26

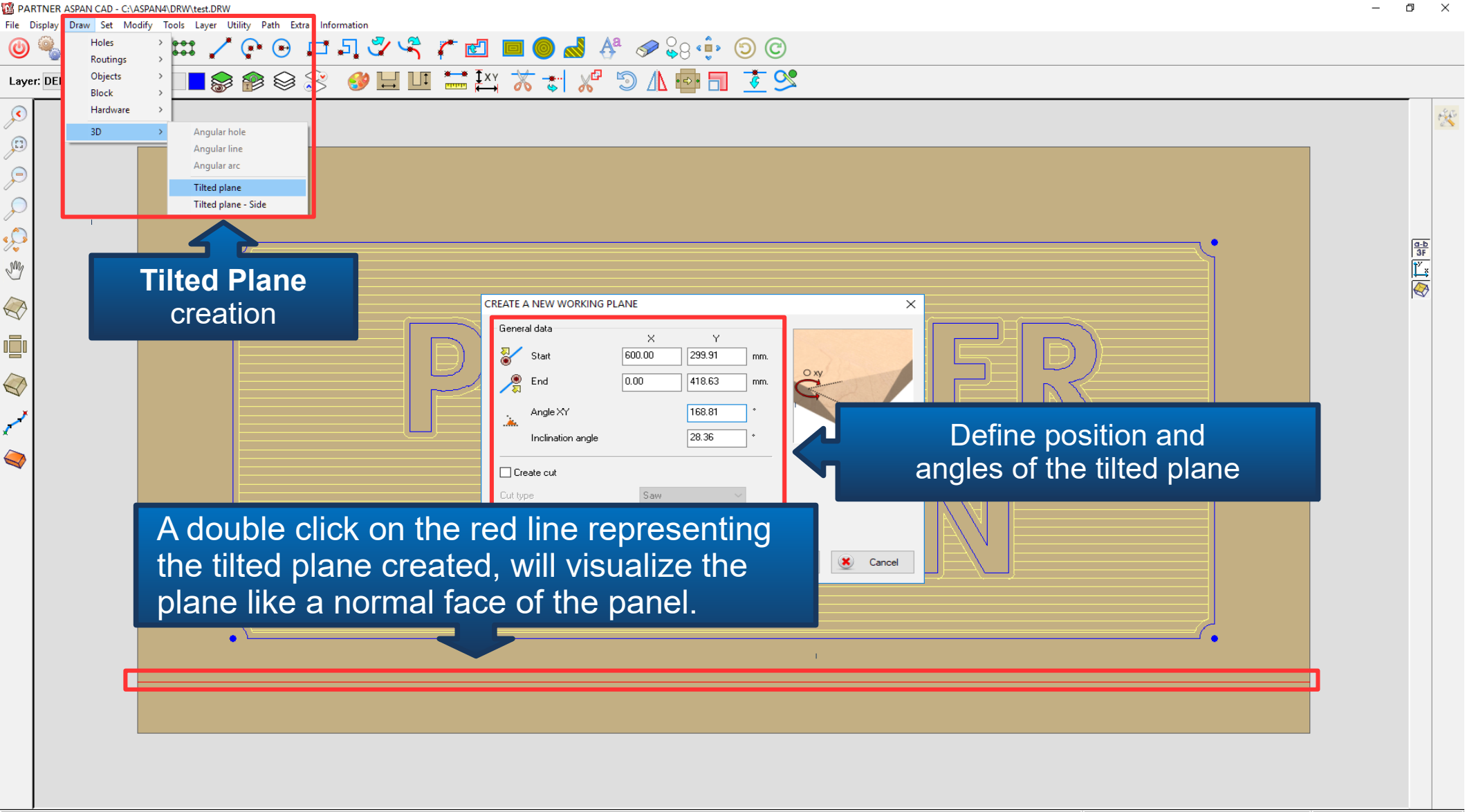

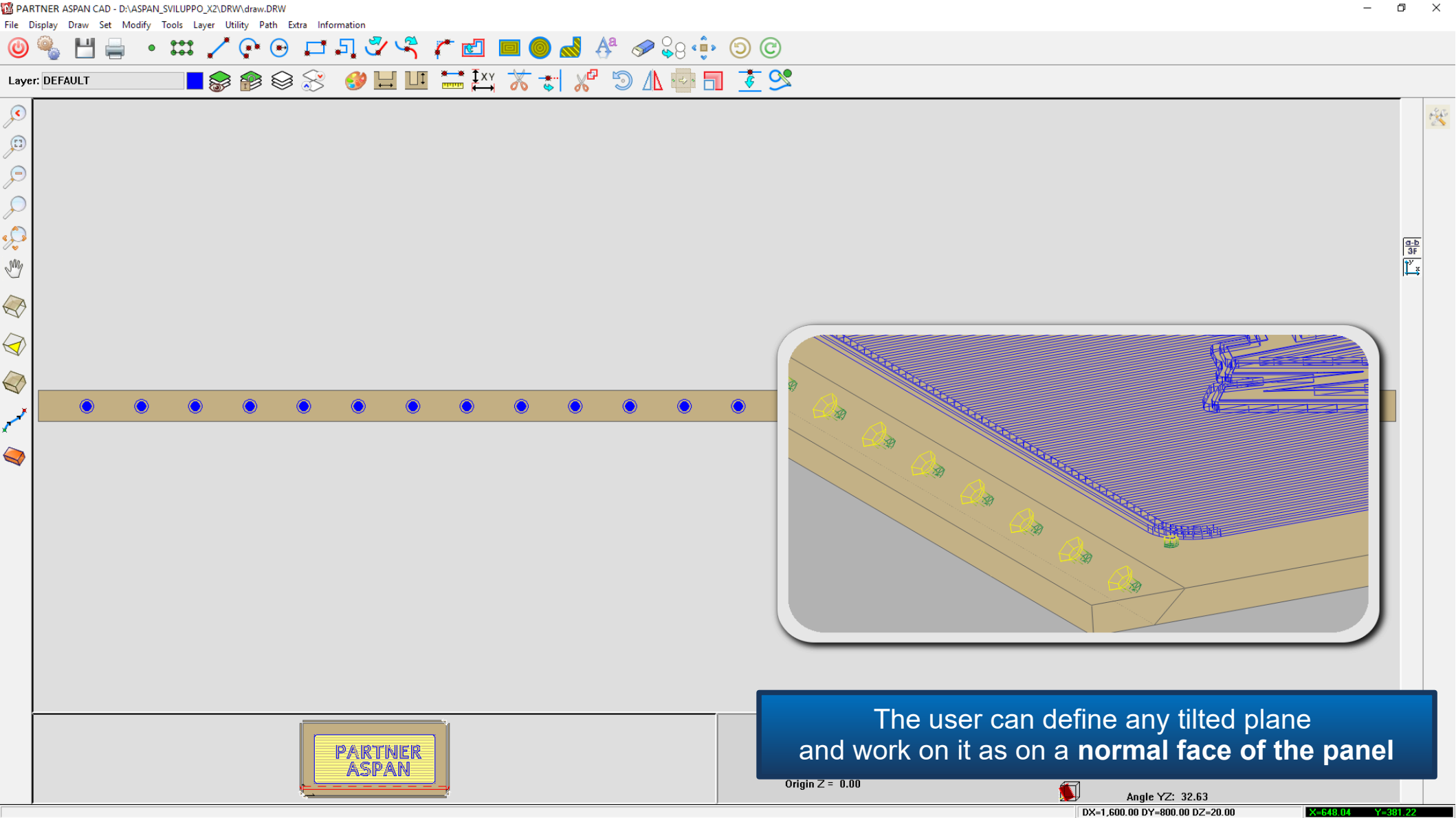

D

## 3D VIEW environment

Ø

A A A A

Faces Tools

This environment provides commands for the manipulation of the points of view and the viewing modes

- Zoom
- Rotations
- Movements
- Viewing models (transparent, wire frame, show depths...)

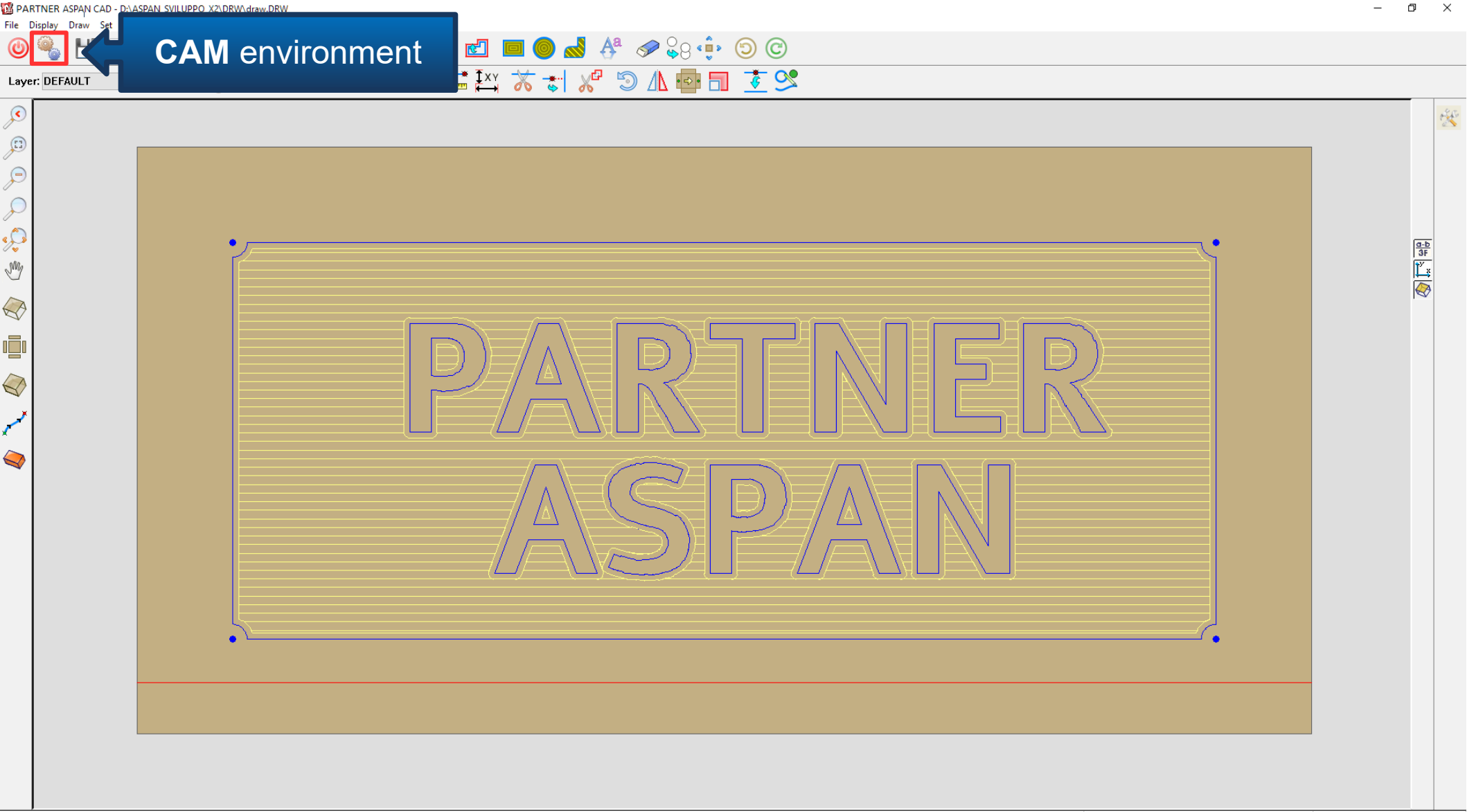

X=826.63 Y=857.26

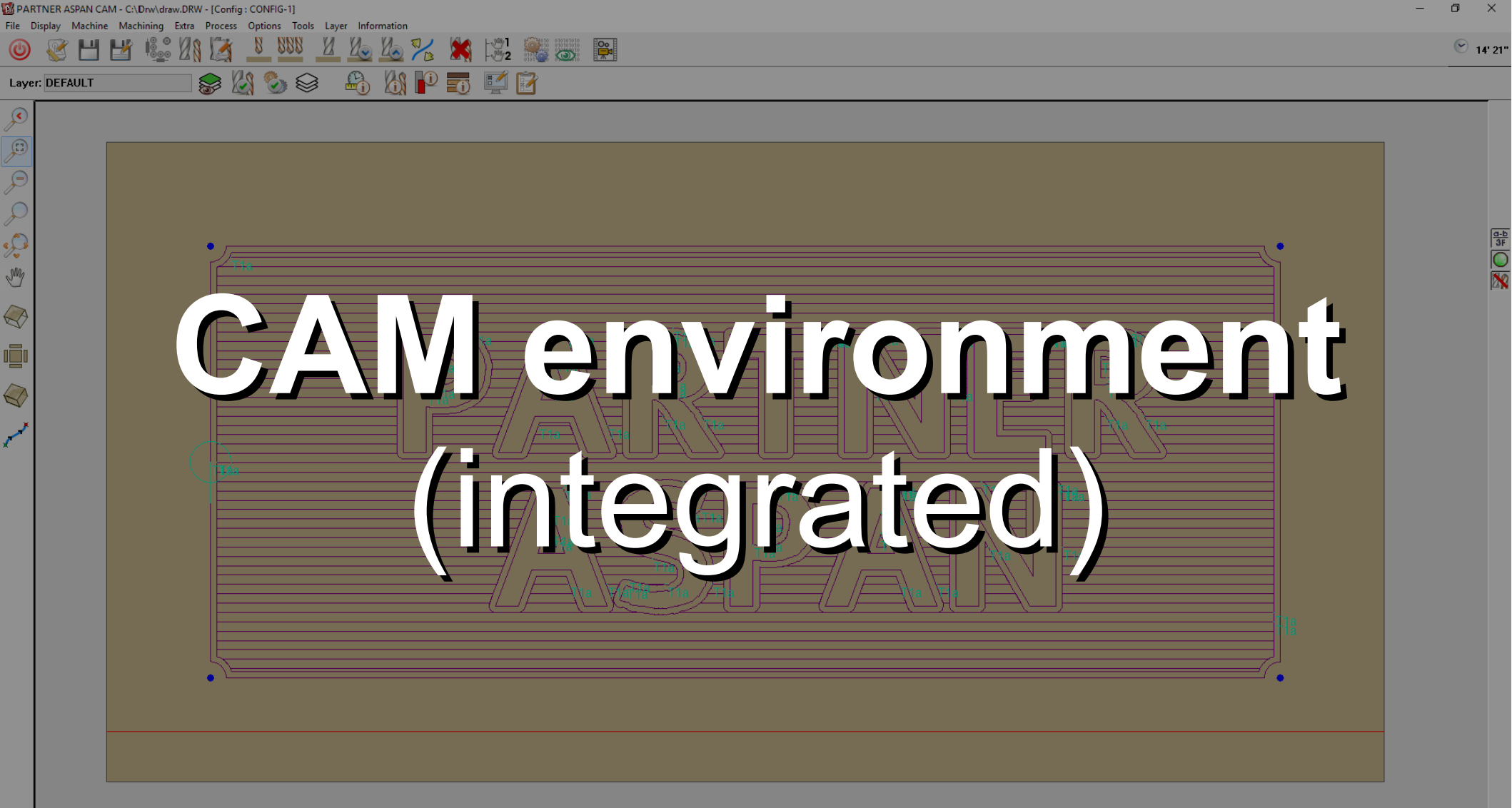

754.11 Y=-19.72

BARTNER ASPAN CAM - C:\Drw\draw.DRW - [Config : CONFIG-1]

Machine Machining Extra Process Options Tools

14' 21"

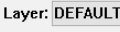

File Display

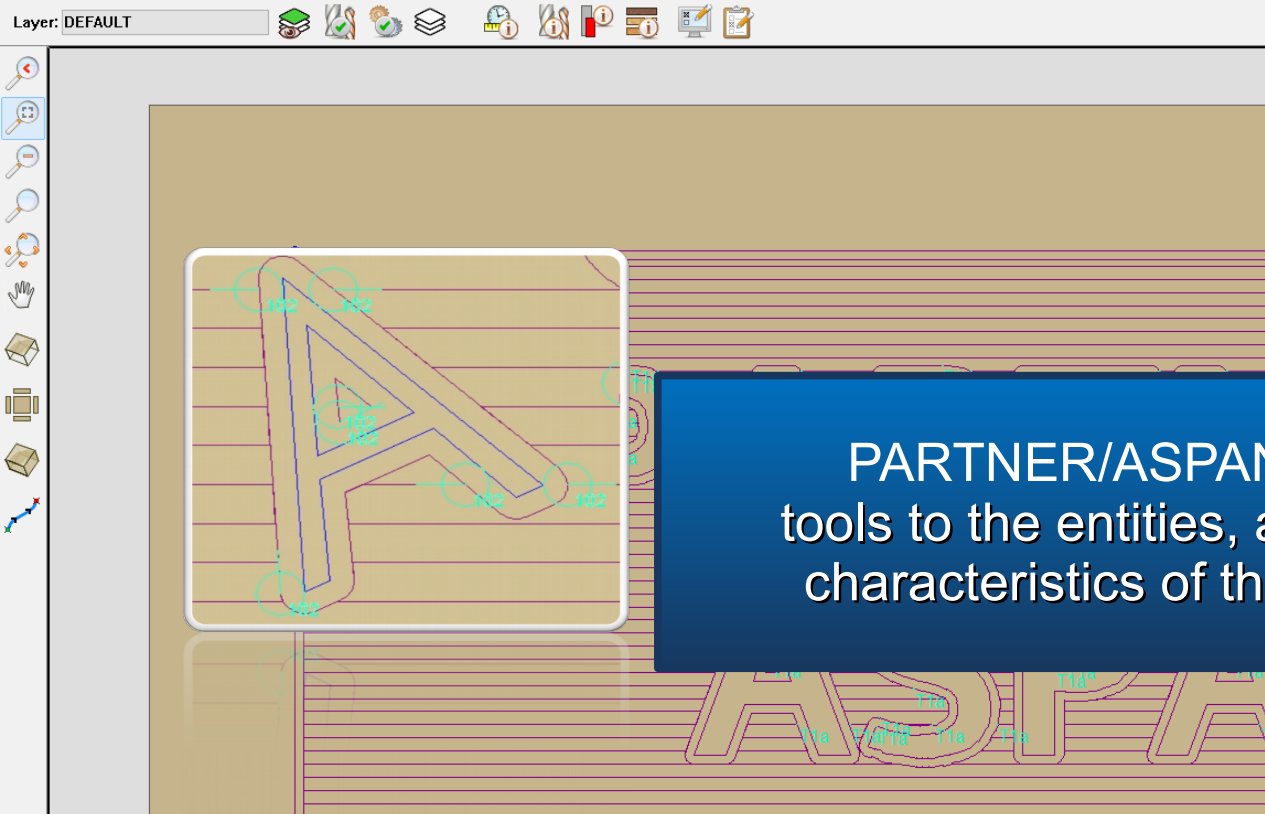

Layer Information

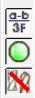

PARTNER/ASPAN automatically assigns tools to the entities, according to the geometrical characteristics of the entities and the machine.

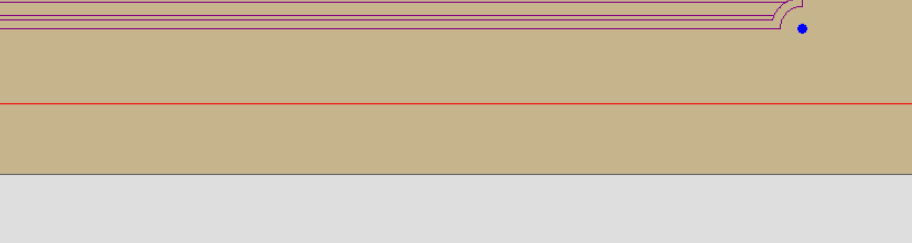

Machine Machining Extra Process Options Tools Layer Information

📚 🖄

14' 21"

a-b 3F

File Display

My

 $\bigcirc$ 

Ø

~

| /lachining | properties |
|------------|------------|

<u>U</u> Lo Lo 76 🕷 🕄 📲 🚲 🚇

💊 🔒 🖄 📔 🖬 📝

Paths and hole drops will be optimized, but the user can modify both the assignment and machining sequence.

| ROUTINGS MACHINING<br>Machining<br>() 1                                                                                                    | Multi machining                              |                                                                                                    |
|----------------------------------------------------------------------------------------------------|----------------------------------------------|----------------------------------------------------------------------------------------------------|
| Tool<br>Tool<br>RPM 18,000                                                                                                    | Diameter 11.00<br>Length 90.00<br>RPM 18,000 | No tool<br>Entity not machined<br>Tool change posit. 1<br>1 - FRESA D11                                                                                                    |
| Start feed     2.000     mm/min       Feed     4.000     mm/min       Depth     10.00     mm.       Tool compensation     Tool compensation |                                              | Diameter/Useful length       11.00 / 90.00         Tool change posit.       2         X       SCHROB20 - SCHROBFREES RECHTS Ø80         Diameter/Useful length       20.00 / 100.00         Tool change posit.       3         X       ZWALUW - ZALUWSTAARTFREES         Diameter/Useful length       48.00 / 50.00 |
| Steps<br>Number of passes OPass Depth<br>Steps 1                                                                                            | Inverted Pass                                | Help     0k     Cancel                                                                                                    |
| Hood position 0 ~<br>Help 0k                                                                                                    | Cancel                                       | On-line help call-out                                                                                                    |
|                                                                                                    |                                              |                                                                                                    |

T)

| PARTNER ASPAN CAM - C:\Drw\draw.DRW - [Config : CONFIG-1]                                                                                                    | – 0 ×                                            |
|----------------------------------------------------------------------------------------------------|--------------------------------------------------|
| e Display Machine Machining Extra Process Options Tools Layer Information $\bigcirc   \qquad  \qquad \end{array}{} \qquad  \qquad  \qquad  \qquad  \qquad  \qquad  \qquad  \qquad  \qquad  \qquad  \qquad  \qquad  \qquad \end{array}{} \qquad  \qquad  \qquad  \qquad  \qquad  \qquad  \qquad  \qquad  \qquad  \qquad  \qquad  \qquad  \qquad  \qquad  \qquad  \qquad  \qquad  \qquad  \qquad  \qquad  \qquad  \qquad  \qquad  \qquad  \qquad  \qquad  \qquad  \qquad \end{array}{} \qquad  \qquad  \qquad  \qquad  \qquad \end{array}{} \qquad  \qquad  \qquad  \qquad \end{array}{} \qquad  \qquad  \qquad \end{array}{} \qquad  \qquad  \qquad  \qquad \end{array}{} \qquad  \qquad  \qquad \end{array}{} \qquad  \qquad  \qquad  \qquad \end{array}{} \qquad  \qquad  \qquad \end{array}{} \qquad  \qquad  \qquad \end{array}{} \qquad  \qquad  \qquad \end{array}{} \qquad  \qquad  \qquad \end{array}{} \qquad  \qquad  \qquad \end{array}{} \qquad  \qquad  $ | 14:21                                            |
| .ayer: DEFAULT                                                                                                    |                                                  |
| Image: State of the second second                                                                                                    |                                                  |
|                                                                                                    | view/edit the parameters of the available tools. |

DX=1,600.00 DY=800.00 DZ=20.00

X=754.11 Y=-19.72

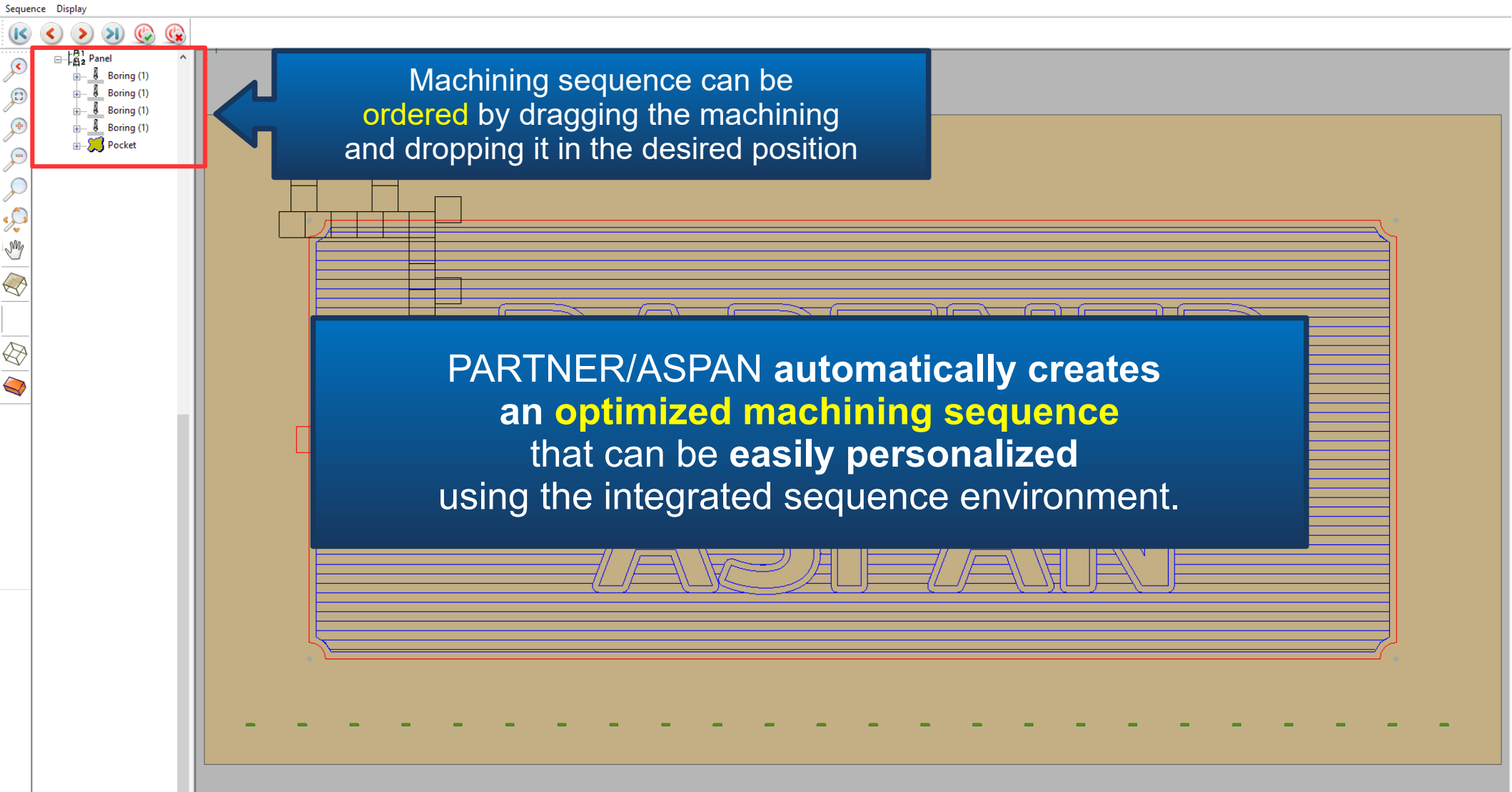

🔯 PARTNER ASPAN CAM - C:\Drw\draw.DRW - [Config : CONFIG-1]

File Display Machine Machining Extra Process Options Tools Layer Information

🏷 🎯

🕑 14' 21"

đ

×

d-b 3F

Laver: DEFAULT

Using the information processed in the CAM and SEQUENCE environments and according to the Numerical Control installed PARTNER/ASPAN generates the machine program.

🕰 🕅 📭 📷 🛒

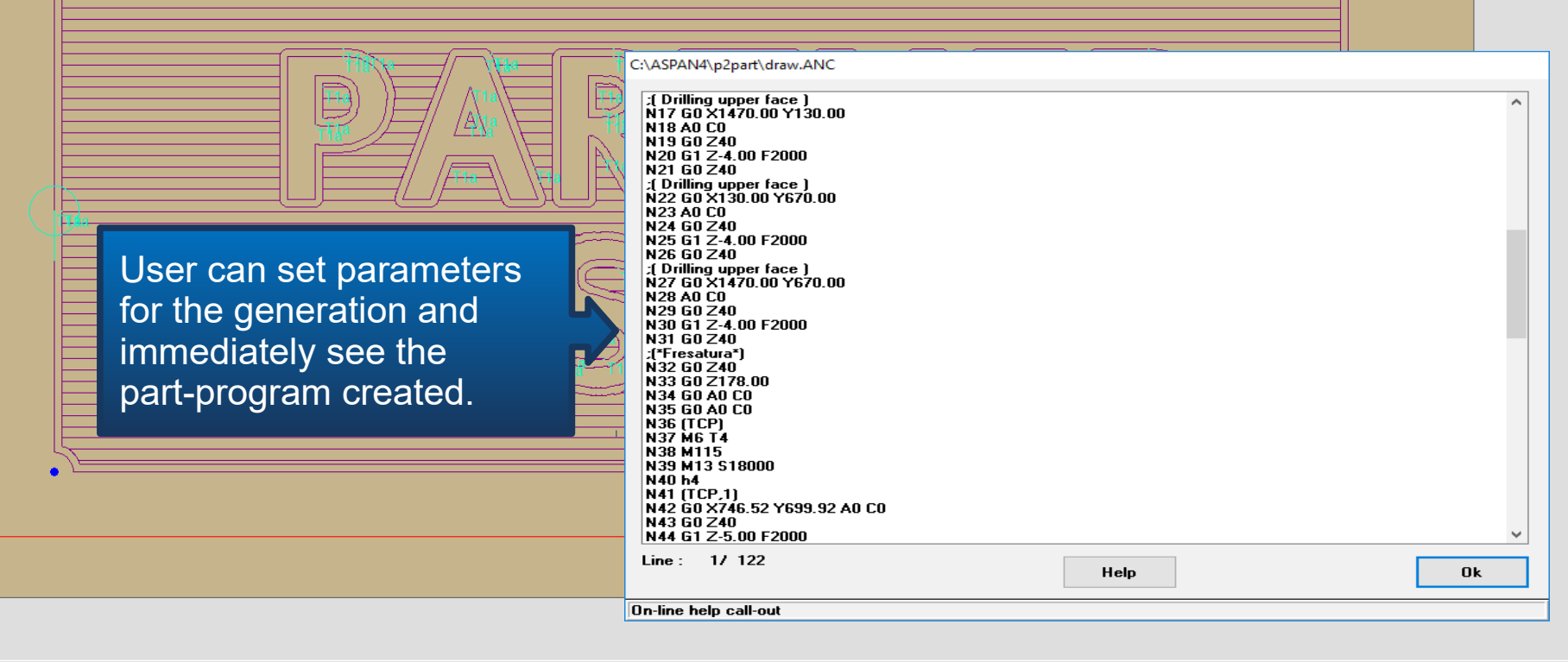

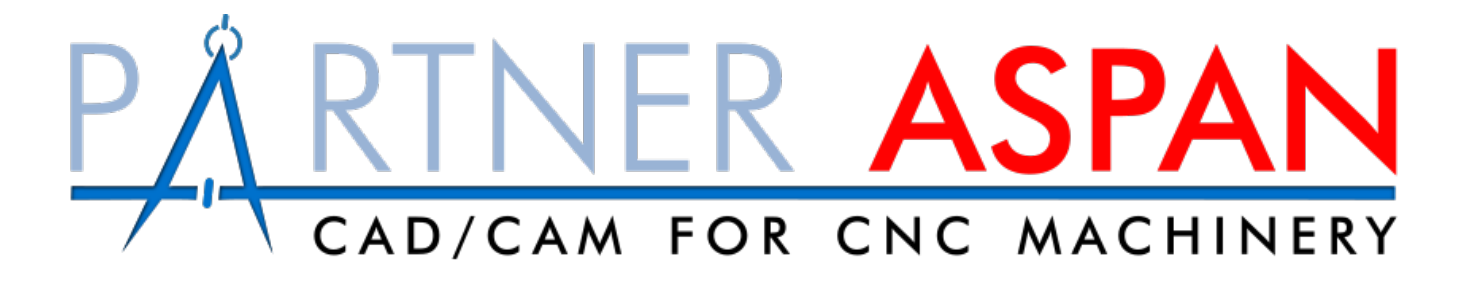

For more information please visit Atool Software's official website

www.atoolsoftware.it